# Imprimante Darwin pour Mac Catalina

### Installation du pilote

Télécharger le pilote. Double-cliquer sur le fichier téléchargé pour installer le pilote sur votre poste.

### Installation de l'imprimante

Ouvrir « Préférences Système ».

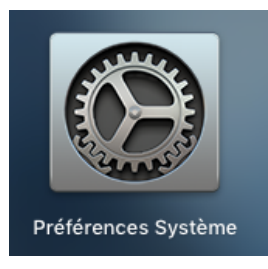

Cliquer sur « Imprimantes et scanners ».

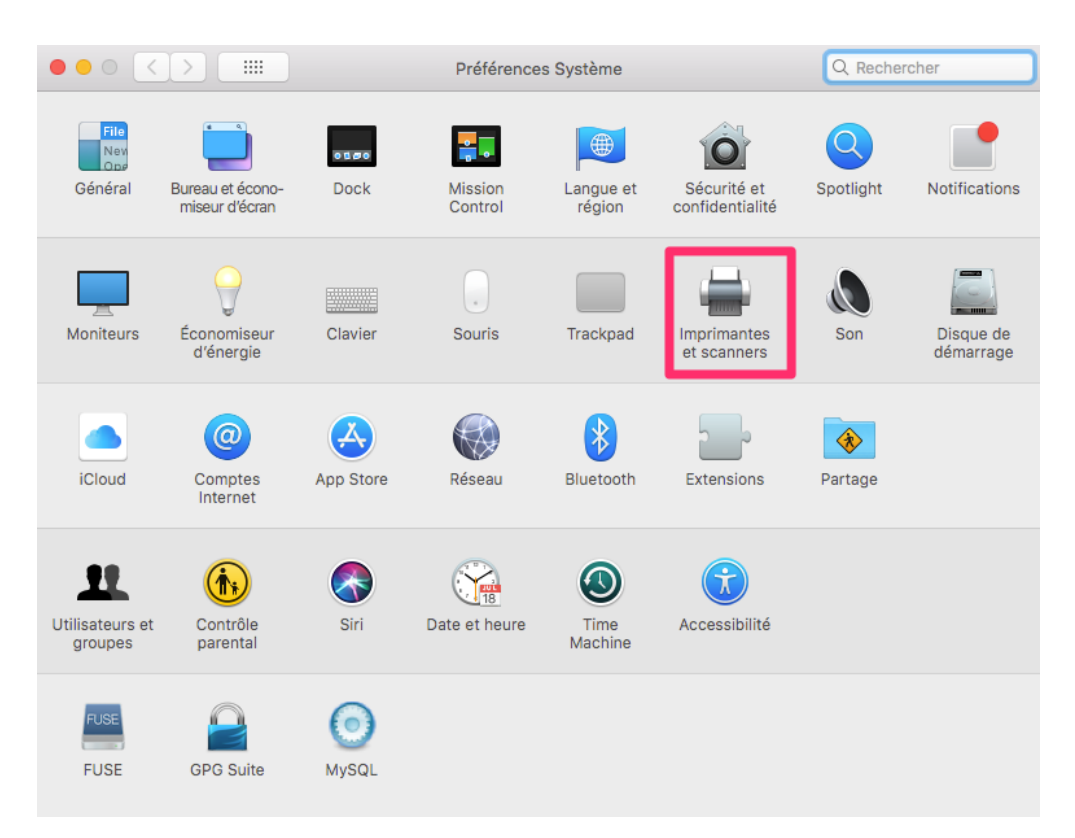

#### Cliquer sur « + ».

|                                                                                        | Imprimantes et scanners                                               | Q Rechercher        |
|----------------------------------------------------------------------------------------|-----------------------------------------------------------------------|---------------------|
| Imprimantes<br>Canon Darwin<br>Inactive, dernière utilisée<br>CANON-03<br>• Hors ligne | Canon Darwin Ouvrir la liste d'attente d'impre Options et fournitures | ession              |
|                                                                                        | Emplacement :                                                         |                     |
|                                                                                        | Type: Canon iR-ADV C2220/2230                                         |                     |
| + -                                                                                    | Partager l'imprimante sur le réseau                                   | Préférences Partage |
|                                                                                        | Imprimante par défaut : Dernière impr                                 | rimante ᅌ           |
|                                                                                        | Format de papier par défaut : A4                                      | ?                   |

Cliquer sur l'onglet « IP » et remplissez les informations suivantes :

|                          | Ajouter                                    |
|--------------------------|--------------------------------------------|
| 요 🛞 🖆                    | Q Rechercher                               |
| Par défau IP Vindows     | Rechercher                                 |
|                          |                                            |
| Adresse :                |                                            |
| Saisissez un no          | m d'hôte ou une adresse IP.                |
| Protocole : Line Printer | Daemon - LPD                               |
| File d'attente :         |                                            |
| Laissez blanc p          | our utiliser la file d'attente par défaut. |
|                          |                                            |
|                          |                                            |
|                          |                                            |
| Nom :                    |                                            |
| Emplacement :            |                                            |
| Utiliser : Choisissez    | un gestionnaire                            |
|                          |                                            |
|                          |                                            |
|                          | Ajouter                                    |

Adresse : 10.0.22.251 Protocole : Line Printer Daemon – LPD File d'attente : CanonB Nom : Canon Darwin Utiliser : Sélectionner le logiciel Taper « 37 » dans la barre de recherche et sélectionner le pilote « Canon iR-ADV C3720/3730 PS» et cliquer sur « OK ».

| $\bigcirc \bigcirc \bigcirc$     |                                        | Logiciel                   | de l'impri | mante   |    |   |
|----------------------------------|----------------------------------------|----------------------------|------------|---------|----|---|
|                                  |                                        |                            | Q 37       |         |    | 8 |
| Canon iF<br>Canon iF<br>Canon iF | -ADV C3720<br>-ADV C3720<br>-ADV C3725 | PS<br>/3730 PS<br>/3730 PS | ]          |         |    |   |
|                                  |                                        |                            |            |         |    |   |
|                                  |                                        |                            |            | Annuler | ОК |   |

### « Ajouter ».

|     |        |         |       |                 | Ajouter                          |             |  |
|-----|--------|---------|-------|-----------------|----------------------------------|-------------|--|
| -   | 9      |         |       | -               | Q Rechercher                     |             |  |
| Par | défaut | IP      | Wind  | dows            | Re                               | echercher   |  |
|     |        |         |       |                 |                                  |             |  |
|     |        | Adress  | se :  | 10.0.22.251     |                                  |             |  |
|     |        |         |       | Adresse ou non  | n d'hôte complets et valides     | S.          |  |
|     | Ρ      | rotoco  | le :  | Line Printer    | Daemon - LPD                     | <b></b>     |  |
|     | File o | d'atten | te :  | canonB          |                                  |             |  |
|     |        |         |       | Laissez blanc p | our utiliser la file d'attente p | oar défaut. |  |
|     |        |         |       |                 |                                  |             |  |
|     |        |         |       |                 |                                  |             |  |
|     |        | Nz      |       | Canon Darw      | vin                              |             |  |
|     |        | INC     |       |                 |                                  |             |  |
|     | Emp    | laceme  | ent : |                 |                                  |             |  |
|     |        | Utilis  | ser : | Canon iR-A      | DV C3720/3730 PS                 |             |  |
|     |        |         |       |                 |                                  |             |  |
|     |        |         |       |                 |                                  | Alautan     |  |
|     |        |         |       |                 |                                  | Ajouter     |  |

## Configuration du profil

Sélectionner l'imprimante (à gauche), cliquer sur « Options et fournitures... »

| Imprimantes<br>Canon Darwin<br>Inactive, dernière utilisée<br>CANON-03<br>• Hors ligne | Canon Darwin Ouvrir la liste d'attente d'impression Options et fournitures |
|----------------------------------------------------------------------------------------|----------------------------------------------------------------------------|
|                                                                                        | Emplacement :<br>Type : Canon iR-ADV C2220/2230<br>État : Inactive         |
| + -                                                                                    | Partager l'imprimante sur le réseau Préférences Partage                    |
|                                                                                        | Imprimante par défaut : Dernière imprimante                                |
|                                                                                        | Format de papier par défaut : A4 ?                                         |

Onglet « Utilitaire », cliquer sur « Ouvrir l'utilitaire de l'imprimante »

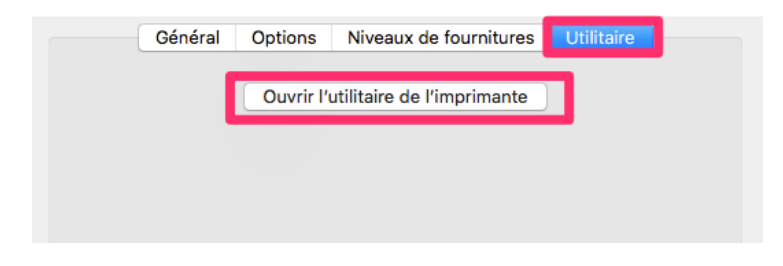

|                                                    |                    | Nom de l'imprimante : Car      | on Darwin                      |
|----------------------------------------------------|--------------------|--------------------------------|--------------------------------|
|                                                    |                    | Sorte : Car                    | on iR-ADV C2220/2230           |
|                                                    |                    |                                | Informations sur l'imprimante  |
|                                                    |                    |                                | Interface utilisateur distante |
| Gestion des ID de s                                | ervice             | Informations sur l'utilisateur | Destination de stockage        |
| m à définir pour l'utilisat                        | teur               |                                |                                |
| -                                                  |                    |                                |                                |
| Nom de connexion                                   |                    |                                |                                |
| Nom de connexion                                   |                    |                                |                                |
| Nom de connexion<br>Nom du compte<br>Entrer le nom |                    |                                |                                |
| Nom de connexion<br>Nom du compte<br>Entrer le nom | Nom :              | votre-identifiant              |                                |
| Nom de connexion<br>Nom du compte<br>Entrer le nom | Nom :              | votre-identifiant              | (1 à 9999999)                  |
| Nom de connexion<br>Nom du compte<br>Entrer le nom | Nom :<br>curisée : | votre-identifiant              | (1 à 9999999)                  |
| Nom de connexion<br>Nom du compte<br>Entrer le nom | Nom :<br>curisée : | votre-identifiant              | (1 à 9999999)                  |

IMPORTANT : <u>NE SAISISSEZ PAS VOTRE CODE PIN ICI</u> <u>LAISSER VIDE</u> Le code à 4 chiffres qu'on vous a donné ne sert que lorsque vous êtes physiquement devant l'imprimante...

« Enregistrer les paramètres ».